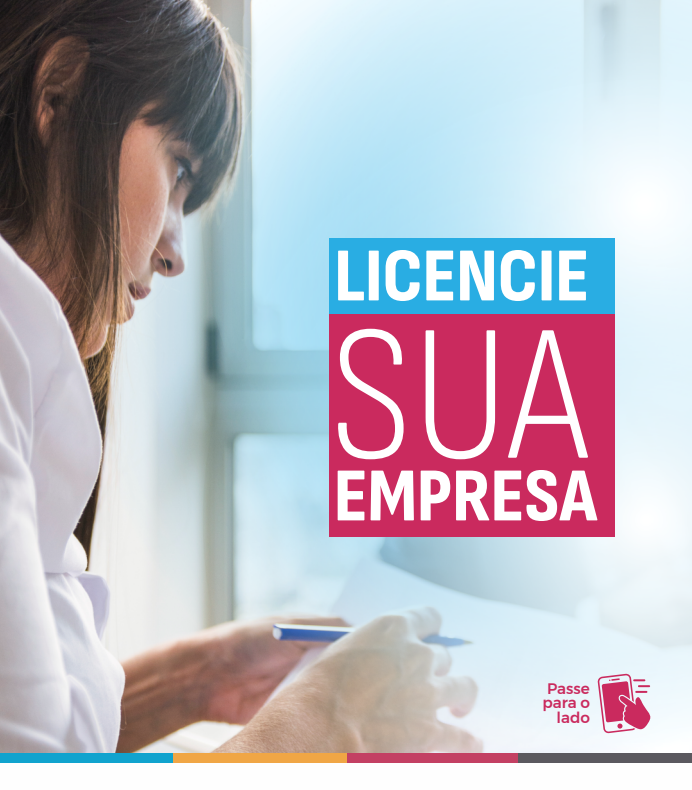

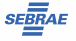

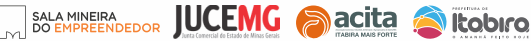

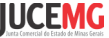

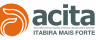

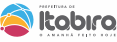

|     | PASSO 1º                                                                                                    |  |
|-----|----------------------------------------------------------------------------------------------------|--|
| RES |                                                                                                    |  |
|     | A sense broth of a foregreen of the sense of the sense of |  |
|     | Sangsbere restructuler<br>© 👻                                                                                                    |  |

Acesse o Portal de Serviços da Junta Comercial de Minas Gerais através do link abaixo e realize o Login com seu cadastro do Gov.br portalservicos.jucemg.mg.gov.br

Você deverá usar o Login com o CPF associado ao CNPJ da empresa.

Caso ainda não tenha senha de acesso, será necessário realizar cadastro

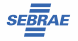

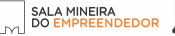

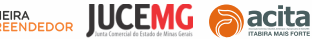

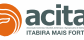

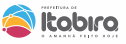

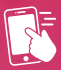

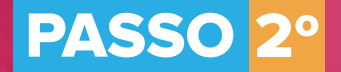

| SIMMU                   | Vect end ers Pada de Servi | riços<br>Varia Principal |                                                          |
|-------------------------|----------------------------|--------------------------|----------------------------------------------------------|
| Serviços Disponíveis    |                            |                          | Agendamento online                                       |
| Vabilidade              | 0<br>Integrador            | Registro Digital         | Destilogueio de CPF                                      |
| 0<br>Licenciamento      | 0<br>Serviços WEB          | Livro Digital            | 0 El Meu cadastro                                        |
| 0<br>DAE Online         | Retirar Documentos         | Validar Documentos       | 0 CPF:<br>E-mail:<br>Telefone:                           |
| 0<br>Consulta Protocolo | 0<br>Agendamento Online    | Consulta DBE             | Política de Cookies e Prinacidade     Configurações LGPD |

Depois de se cadastrar e fazer o Login, clique na opção "Licenciamento". Insira o número do CNPJ do seu empreendimento no campo "Identificador" e clique em "Pesquisa".

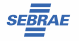

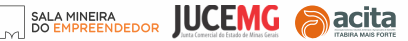

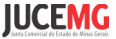

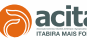

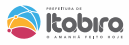

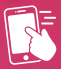

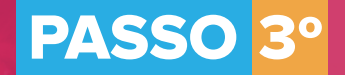

|                                                       | Licenciamento<br>Isodi edi err. Paral de Seregas / Geordamento / Pracese | el Inico 👗    | (* Sat   |  |
|-------------------------------------------------------|--------------------------------------------------------------------------|---------------|----------|--|
| il Seja bern vindoça) ao Sistema de inscrições Tribut | tárias e Licenciamento - Minas Gerais                                    |               |          |  |
| Processo de Inscrições Tribut                         | :árias e Licenciamento<br>nciamento da sua empresa:                      |               | -        |  |
| Nie sou en tek                                        |                                                                          |               |          |  |
| ACAPDen<br>Invasiae - Inva                            |                                                                          | e Limpar Q. R | noquinar |  |
|                                                       |                                                                          |               |          |  |
|                                                       |                                                                          |               |          |  |
|                                                       |                                                                          |               |          |  |

## Preencha com os dados de CNPJ da empresa e clique em Pesquisar.

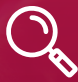

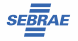

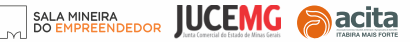

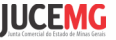

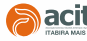

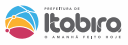

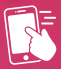

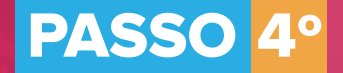

| Dados do Emp        | preendimento        |                                 |                                   |  |
|---------------------|---------------------|---------------------------------|-----------------------------------|--|
| Vate                | lade                | Restro                          | (D)                               |  |
| Número de Registro: |                     | ONP):                           |                                   |  |
|                     |                     | 1                               | C <sup>a</sup> Emitir Cartão CNPJ |  |
| Inscripto Municipat | inscrição Estadual: | Última Vabilidade com Análise d | le Enderego:                      |  |
| Área edificação:    |                     | Area utilizada:                 |                                   |  |
| Nome da Empresa:    |                     |                                 |                                   |  |
| NUMBER OF STREET    |                     |                                 | Exibir Endereço                   |  |
|                     |                     |                                 |                                   |  |

Ao acionar a função Iniciar Licenciamento, será apresentado questionário relacionado aos órgãos licenciadores para que o grau de risco do empreendimento seja definido e as orientações para regulamentação do empreendimento sejam apresentadas.

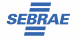

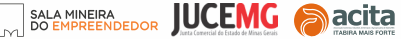

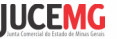

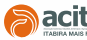

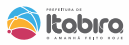

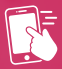

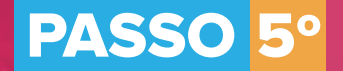

| Realized at the                                                | Currente Direct                                                |                                                                                                    |                                         |             |  |
|----------------------------------------------------------------|----------------------------------------------------------------|----------------------------------------------------------------------------------------------------|-----------------------------------------|-------------|--|
| Avanação do                                                    | Grau de Risco                                                  |                                                                                                    |                                         |             |  |
| i As perguntas abai<br>empreendimento si                       | ixo devem ser respondidas p<br>jam apresentadas.               | ara que o grau de risco do empreendimento seja definido e as o                                                                                                    | rientações para a regula                | mentação do |  |
| 1 LICEN                                                        | CIAMENTO                                                       |                                                                                                    |                                         |             |  |
| Pergunta                                                       |                                                                |                                                                                                    |                                         | Resposta    |  |
| ou, caso sejam exe<br>actividades desenvo<br>sem estoque, etc. | rodas, não utilizam a estrutu<br>Ardas apenas pelo (s) sócio c | nado como dominuo nosal e aquee em que as alondados nado<br>ra física debe para recegolo de passoas ou armazenamento de<br>so residente (S). Ex.: Empresas de consultoria, profissionais autór | produtos, sendo as<br>iomos, e-commerce | Osm On¥o    |  |
|                                                                |                                                                |                                                                                                    |                                         |             |  |
| CORPC                                                          | DE BOMBEIROS                                                   | MILITAR                                                                                                    |                                         |             |  |

Responda às perguntas dos órgãos licenciadores, por exemplo, Corpo de Bombeiros, Prefeitura, Vigilância Sanitária e Outros. Verifique a veracidade das informações prestadas no termo de aceite e clique em "Eu Aceito".

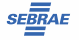

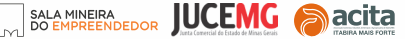

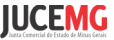

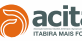

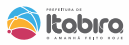

Por último, siga as instruções que aparecerão na tela para concluir o licenciamento perante todos os órgãos licenciadores.

Em caso de dúvidas, procure a Sala Mineira do Empreendedor

Endereço: Av. das Rosas, 410A, São Pedro - ao lado do SINE Itabira Contatos: 3839-2140 opção 2 / 3839-2531 (WhatsApp) email: salamineira@itabira.mg.gov.br

## **Demais contatos:**

Fiscalização de Posturas: 3839-2143 (WhatsApp) alvara.smdu@itabira.mg.gov.br Tributação: 3839-2431 / 3839-2214 smfdt@itabira.mg.gov.br Meio Ambiente: 3839-2715 / 3839-2137 meioambiente@itabira.mg.gov.br Vigilância Sanitária: 3839-2675 visa.sms@itabira.mg.gov.br

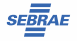

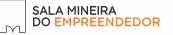

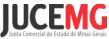

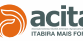

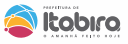